## **Electricity Department Government of Puducherry**

## User Manual for Cheque/DD challan

This document covers user manual for Cheque/DD challan

## 1 Cheque/DD challan

## i. User clicks on "cheque/DD Challan" button.

| பதுச்சேரி அரசு<br>Government of Puducherry<br>பேன்<br>பென்<br>காச்சு காச்                                                                                                    | புதுவை மின்துன<br>Bectricity Departme<br>திறை ே<br>ricity Depa                                                                                                    | <sup>",</sup><br>சவைகள்<br>artment Servio                                                                                                    | ces                                                                                                    |                                                                                                    | Font Size: A-   A   A+                                                                                                    |
|----------------------------------------------------------------------------------------------------|----------------------------------------------------------------------------------------------------|----------------------------------------------------------------------------------------------------|----------------------------------------------------------------------------------------------------|----------------------------------------------------------------------------------------------------|----------------------------------------------------------------------------------------------------|
| And Home                                                                                                    | Services +                                                                                                    | Quick Payment                                                                                                    | Cheque/DD Challan                                                                                                    | 👛<br>Consumer Registration                                                                                                    | +Ĵ<br>Log In                                                                                                    |
|                                                                                                    | 1353                                                                                                    | Online submission of                                                                                                    | New service Connecti                                                                                                    | on is live now <u>Click to Apply</u>                                                                                                    |                                                                                                    |
|                                                                                                    |                                                                                                    | To visit El                                                                                                    | ectricity Department's                                                                                                    | - <u>Main Website</u>                                                                                                    |                                                                                                    |
|                                                                                                    |                                                                                                    | Welcom                                                                                                    | e to Electricity Depart                                                                                                    | ment website                                                                                                    |                                                                                                    |
|                                                                                                    |                                                                                                    |                                                                                                    |                                                                                                    |                                                                                                    |                                                                                                    |
|                                                                                                    |                                                                                                    |                                                                                                    | About the Sit                                                                                                    | e                                                                                                    |                                                                                                    |
| This website enables<br>barrier to pay electric<br>and PoS at counters,<br>services viz. Meter Re<br><b>Purpose</b> :To facilitate<br>counters, net banking<br><b>Scope</b> :To Generate cc<br><b>Intended audience</b> :C | citizen of Puduche<br>ity bills only in the<br>net banking, credit<br>ading, Billing, name<br>electricity departm<br>I, credit card, debit<br>Irrent consumption<br>officials and consum | rry UT to pay electricity bi<br>respective area counters.<br>t card, debit card, IMPS, Ni<br>e change, new connection a<br>ent Puducherry, Claim its n<br>card, IMPS, NET/RTEGS ar<br>charges claim to consume<br>ners of electricty departme | Ils (Current Consumption<br>Various modes of payme<br>EFT/RTEGS and BBPS. Pay<br>and change of services et<br>nonthy current concumpt<br>nd BBPS<br>rs on regular basics and t<br>nt UT of Puducherry. | Charges) quickly, easily, anytime and from<br>nt are enabled for the convenient of publi<br>ment history, receipts may be available on<br>also available.<br>ion due from the consumers and collect th<br>o maintain payment details for accountabli | a anywhere. At first it breaks the<br>ic. Citizen can pay through Cash<br>line to consumers. Shortly other<br>e dues through Cash and PoS at<br>ty. |

User enters the consumer number and clicks on "Add" button. Consumer bill details window opens. User fills the all required fields and clicks on "Generate GRAS Challan" button.

| Home Servi                                                                                       | ices + Quick Payment                                                | Cheque/DD C                                                 | hallan Con                                                                                              | sumer Registr                                              | ation                   | Log In       |                  |
|--------------------------------------------------------------------------------------------------|---------------------------------------------------------------------|-------------------------------------------------------------|----------------------------------------------------------------------------------------------------|------------------------------------------------------------|-------------------------|--------------|------------------|
|                                                                                                  |                                                                     | Add                                                         | Bills                                                                                                   |                                                            |                         |              |                  |
| Consumer No.*                                                                                    |                                                                     | • LT (                                                      | ⊃ HT                                                                                                    |                                                            |                         |              |                  |
| 09                                                                                               | 52                                                                  | 01                                                          | 0016                                                                                                    |                                                            |                         |              |                  |
|                                                                                                  |                                                                     | 1                                                           | Add                                                                                                    |                                                            |                         |              |                  |
|                                                                                                  |                                                                     | FOR USER Mains                                              | al, Click Here                                                                                          |                                                            |                         |              |                  |
|                                                                                                  |                                                                     |                                                             |                                                                                                    |                                                            |                         |              |                  |
| Consumers Bill Deta                                                                              | ils                                                                 |                                                             |                                                                                                    |                                                            |                         |              |                  |
| Consumers Bill Deta                                                                              | nils                                                                | Rill Month - Year                                           |                                                                                                    |                                                            |                         | Total Amount |                  |
| Consumers Bill Deta                                                                              | Name<br>EMANNADHAN                                                  | Bill Month - Year<br>8 - 2023                               | BE Amount                                                                                               | 508.00                                                     | 0.00                    | Total Amount | 508.00           |
| Consumers Bill Deta<br>Consumer No<br>09 52 01.0016                                              | Name<br>EMANNADHAN                                                  | Bill Month - Year<br>8 - 2023                               | Bill Amount                                                                                             | 508.00                                                     | Arrear<br>0.00<br>Total | Total Amount | 508.00           |
| Consumers Bill Deta<br>Consumer No<br>09 52 01 0016                                              | Name<br>EMANNADHAN                                                  | Bill Month - Year<br>8 - 2023<br>Note: Fill the Details aft | BII Amount<br>ter adding all the Bills.                                                                 | 508.00                                                     | 0.00<br>Total           | Total Amount | 508.00<br>508.00 |
| Consumers Bill Deta<br>Consumer No<br>09 52 01 0016<br>Name *                                    | IIIs Name EMANNADHAN COnsumer name                                  | Bill Month - Year<br>8 - 2023<br>Note: Fill the Details of  | BII Amount<br>ter adding all the Bills.<br>Cheque/DD No                                                 | 508.00<br>123450                                           | G.00<br>Total           | Total Amount | 508.00<br>508.00 |
| Consumers Bill Deta<br>Сопцина: No<br>09-52-01-0016<br>Name *<br>Туре *                          | tils Name EMANNADHAN COnsumer name CHEQUE                           | Bill Month - Year<br>B - 2023<br>Note: Fill the Details of  | ter adding all the BIIL.<br>Cheque/DD No<br>Cheque/DD Date                                              | . 123450<br>. 2023-1                                       | 0.00<br>Total           | Total Amount | 508.00<br>508.00 |
| Consumers Bill Deta<br>Consumer No<br>09 52 01:0016<br>Name *<br>Type *<br>Mobile No *           | tils Name EMANNADHAN CORUSMER Name CHEQUE 099999999                 | Bill Month - Year<br>B - 2025<br>Note: Fill the Details of  | BIE Amount<br>Rer adding all the Bills.<br>Cheque/DO No<br>Cheque/DO Date<br>Total Amoun                | <ul> <li>123450</li> <li>2023-1</li> <li>508.00</li> </ul> | 0.00<br>Total<br>0-10   | Total Amount | 508.00           |
| Consumers Bill Deta<br>Consumer No<br>09 52 01 0016<br>Name *<br>Type *<br>Mobile No *<br>Bank * | tils Name EMANNADHAN Consumer name CHEQUE 090000000 City Union Bank | Bill Month - Year<br>B - 2028<br>Note: Fill the Details of  | BIE Amount<br>ter adding all the Bills.<br>Cheque/DO No<br>Cheque/DO Date<br>Total Amoun<br>branch name | 508.00<br>123456<br>2023-1<br>x 508.00                     | 0.00<br>Total<br>0-10   | Total Amount | 508.00           |

 On clicking Generate GRAS Challan, consumer will be redirected to GRAS Site. User selects State Bank of India and Click on Proceed for generating challan.

|                                        |                                                 | Skip to mein content 🛛 🔉 👗 🗛 🚺                                          |
|----------------------------------------|-------------------------------------------------|-------------------------------------------------------------------------|
|                                        | eceipt Accounting System                        | Directorate of Accounts & Treasuries<br>Government of Puducherry, India |
| System : (ELECTRICITY ) Payment For Am | ount : <u>(4330)</u>                            |                                                                         |
| Payment Mode<br>Select Bank *          | Payment Across Bank Counter STATE BANK OF INDIA | 1. Select State<br>Bank of India                                        |
|                                        | Proceed Cancel                                  |                                                                         |
| Availa<br>GRAS Proceed Button          |                                                 |                                                                         |
| Modes of Payment SBI e-                | Pay                                             |                                                                         |

iv. User enters the challan number and captcha and clicks on "submit" button.

| unent of Puducherry Bectricity<br>மின்துன<br>Electricity | ற சேவைகள்<br>Department<br>Department Se | rvices                       |                       |                                                                                                    | Font Size: A   A   A |
|----------------------------------------------------------|------------------------------------------|------------------------------|-----------------------|----------------------------------------------------------------------------------------------------|----------------------|
| स्त्रम<br>सिंग्रे<br>Home Servic                         | es + Quick Payment                       | Cheque/DD Chai               | lan Consur            | and the second second s | +9<br>Log in         |
| onsumers Bill Detai                                      | ls                                       |                              |                       |                                                                                                    |                      |
| Consumer No                                              | Name                                     | Bill Month - Year            | Bill Amount           | Arrear                                                                                                    | Total Amount         |
| 09-52-01-0016                                            | E.MANNADHAN                              | 8 - 2023                     |                       | 508.00 0.00                                                                                                    | 508.00               |
|                                                          |                                          |                              |                       | Total                                                                                                    | 508.00               |
|                                                          |                                          | Note: Fill the Details after | adding all the Bills. |                                                                                                    |                      |
| Name *                                                   | conusmer name                            |                              | Cheque/DD No *        | 123456                                                                                                    |                      |
| Type *                                                   | CHEQUE                                   | ~                            | Cheque/DD Date *      | 2023-10-10                                                                                                    |                      |
| Mobile No *                                              | 9999999999                               |                              | Total Amount          | 508.00                                                                                                    |                      |
| Bank *                                                   | City Union Bank                          | ~                            | branch name           | CIUB                                                                                                    | 123456               |
|                                                          |                                          |                              |                       |                                                                                                    |                      |
| Enter Challan                                            | Number* AS X0000                         | XXXXXXXX                     |                       |                                                                                                    |                      |
|                                                          | Enter Cap                                | 1234<br>tcha +<br>123456     | <i>36</i> ,           |                                                                                                    |                      |
|                                                          |                                          | Submit                       | Cancel                |                                                                                                    |                      |

v. Successful alert message will be displayed. After Successful message, consumer can pay bill in Cheque / DD enabled counter with the Challan.